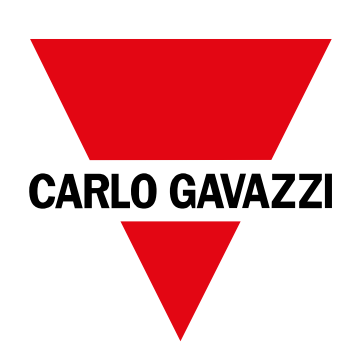

# WM15

# Analizzatore di potenza per sistemi trifase

MANUALE DI ISTRUZIONI

16/05/2022

# Indice

| Questo manuale                                                                 | 3  |
|--------------------------------------------------------------------------------|----|
| WM15                                                                           | 4  |
| Introduzione                                                                   | 4  |
| Descrizione                                                                    | 4  |
| Versioni disponibili                                                           | 5  |
| UCS (Universal Configuration Software - software di configurazione universale) | 6  |
| Uso                                                                            | 7  |
| Interfaccia                                                                    | 7  |
| Introduzione                                                                   | 7  |
| Display menu SETTINGS                                                          | 7  |
| Display menu INFO                                                              | 7  |
| Display menu RESET                                                             | 7  |
| Display pagina misura                                                          | 7  |
| Informazioni e avvisi                                                          | 8  |
| Messa in servizio                                                              | 9  |
| Impostazioni preliminari                                                       | 9  |
| Menu MID SETTINGS                                                              | 9  |
| Menu QUICK SETUP                                                               | 9  |
| Menu WIRING CHECK                                                              | 10 |
| Utilizzo di WM15                                                               | 12 |
| Utilizzo delle pagine di misura                                                | 12 |
| Utilizzo del menu SETTINGS                                                     | 12 |
| Utilizzo del menu INFO                                                         | 12 |
| Utilizzo del menu RESET                                                        | 12 |
| Descrizione dei menu                                                           | 13 |
| Pagine di misura                                                               | 13 |
| Menu SETTINGS                                                                  | 14 |
| Menu INFO                                                                      | 15 |
| Menu RESET                                                                     | 16 |
| Ingresso, uscita e comunicazione                                               | 17 |
| Uscita digitale                                                                | 17 |
| Porta Modbus RTU (versione OS)                                                 | 17 |
| Porta M-bus (versione OM)                                                      | 17 |
| Porta ottica e OptoProg                                                        | 17 |
| Informazioni essenziali                                                        | 18 |
| Grandezze dmd                                                                  | 18 |
| Calcolo dei valori medi (dmd)                                                  | 18 |
| Intervallo di integrazione                                                     | 18 |

| Esempio                                                                                                    | 18                                |
|----------------------------------------------------------------------------------------------------|-----------------------------------|
| <b>Allarmi</b><br>Introduzione<br>Variabili<br>Tipi di allarmi                                                                                              | <b>18</b><br>18<br>18<br>19       |
| <b>Display LCD</b><br>Home page<br>Retroilluminazione<br>Screensaver<br>Filtro pagine                                                                       | <b>20</b><br>20<br>20<br>20<br>20 |
| <b>Ripristinare le impostazioni di fabbrica</b><br>Ripristino delle impostazioni usando il menu RESET<br>Ripristino dal tasto reset                         | <b>20</b><br>20<br>20             |
| Funzione WIRING CHECK<br>Introduzione<br>Controllo del display<br>Verifica da software UCS o UCS Mobile<br>Correzione virtuale da software UCS o UCS Mobile | <b>20</b><br>20<br>21<br>21<br>21 |
| Manutenzione e smaltimento                                                                                                    | 22                                |
| <b>Risoluzione problemi</b><br>Allarmi<br>Problemi di comunicazione<br>Problemi di visualizzazione a display                                                | <b>22</b><br>22<br>22<br>22       |
| Download                                                                                                    | 23                                |
| Pulizia                                                                                                    | 23                                |
| Smaltimento                                                                                                    | 23                                |

### Questo manuale

### Proprietà delle informazioni

Copyright © 2021, CARLO GAVAZZI Controls SpA

Tutti i diritti riservati in tutti i paesi.

CARLO GAVAZZI Controls SpA si riserva il diritto di apportare modifiche o correzioni alla relativa documentazione senza alcun obbligo di preavviso.

### Messaggi di sicurezza

La sezione seguente descrive gli avvisi relativi alla sicurezza degli utenti e dei dispositivi presenti in questo documento:

AVVISO: indica obblighi che se non osservati possono portare al danneggiamento del dispositivo.

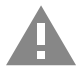

ATTENZIONE! Indica una situazione pericolosa che, se non evitata, può causare la perdita di dati.

IMPORTANTE: offre indicazioni essenziali al completamento del compito che non devono essere trascurate.

#### Avvertenze generali

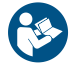

Questo manuale è parte integrante del prodotto e accompagna il prodotto per tutta la sua vita. Deve essere consultato in tutte le situazioni connesse alla configurazione, all'uso e alla manutenzione. Per tale ragione dovrebbe essere sempre accessibile agli operatori.

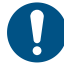

**AVVISO**: nessuno è autorizzato ad aprire l'analizzatore. Questa operazione può essere eseguita soltanto dal personale di assistenza tecnica di CARLO GAVAZZI.

L'uso dello strumento in modo difforme da quanto specificato dal produttore potrebbe comprometterne la protezione.

### Servizio e garanzia

In caso di malfunzionamenti, guasti, richieste di informazioni, o acquisto di moduli accessori, contattare la filiale CARLO GAVAZZI o il distributore nel proprio paese.

L'installazione e l'utilizzo degli analizzatori in modo difforme da quanto indicato nelle istruzioni fornite e la rimozione del modulo MABC invalidano la garanzia.

### Download

| Questo manuale                        | www.productselection.net/MANUALS/UK/WM15_im_use.pdf  |
|---------------------------------------|------------------------------------------------------|
| Istruzioni per l'installazione - WM15 | www.productselection.net/MANUALS/UK/WM15_im_inst.pdf |
| software UCS                          | www.productselection.net/Download/UK/ucs.zip         |

### Introduzione

WM15 è un analizzatore di potenza per sistemi monofase, bifase e trifase. I modelli MID possono essere usati per metrologia fiscale in sistemi trifase.

A seconda del modello, WM15 è dotato di un'uscita statica (impulso o allarme), di un'uscita statica e una porta di comunicazione Modbus RTU o di un'uscita statica e una porta M-Bus.

La versione autoalimentata può essere installata in sistemi con tensione fino a 415 V L-L (400 V L-L per i modelli MID), mentre la versione con alimentazione ausiliaria può essere installata in sistemi con tensione fino a 600 V L-L.

### Descrizione

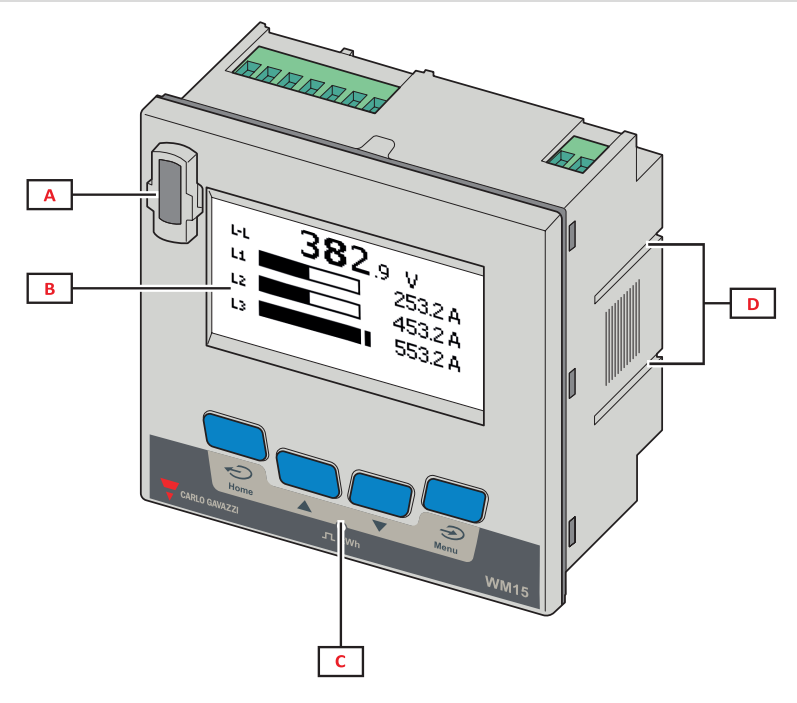

Figura 1 Fronte

| Area | Descrizione                                                               |  |
|------|---------------------------------------------------------------------------|--|
| Α    | Porta ottica per una facile programmazione e diagnostica tramite Optoprog |  |
| В    | Display LCD a matrice                                                     |  |
| C    | Pulsanti meccanici                                                        |  |
| D    | Scanalature per staffe laterali                                           |  |

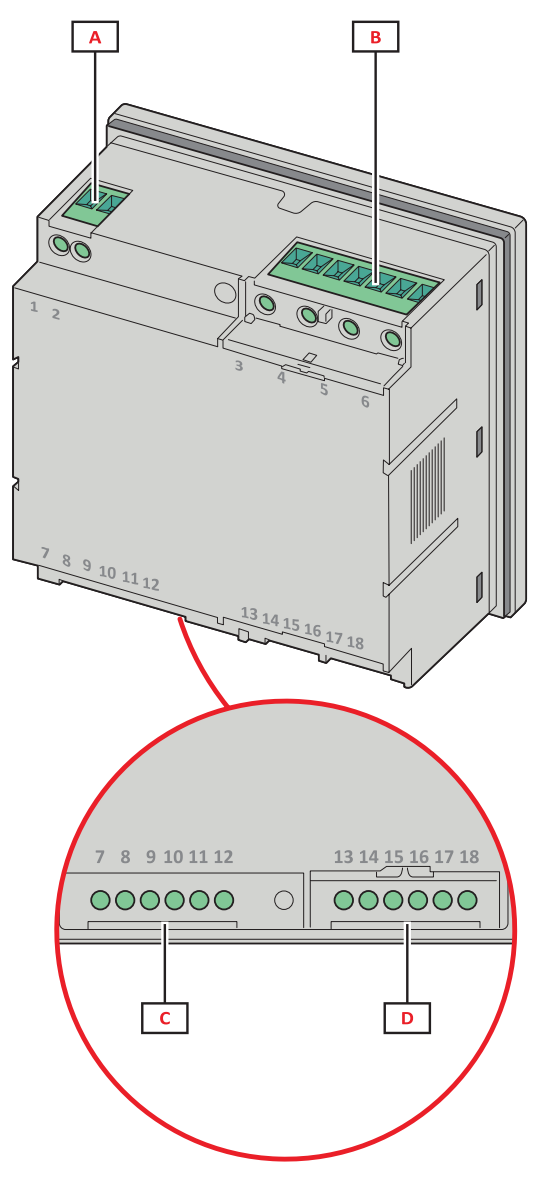

Figura 2 Retro

| Area | Descrizione                                           |  |
|------|-------------------------------------------------------|--|
| Α    | Alimentazione (versione con alimentazione ausiliaria) |  |
| В    | Ingressi di tensione trifase                          |  |
| С    | C RS485 o porta M-Bus + uscita digitale               |  |
| D    | Ingressi di corrente trifase                          |  |

### Versioni disponibili

| Codice           | Descrizione                                                                        |
|------------------|------------------------------------------------------------------------------------|
| WM1596AV53XOSX   | Autoalimentazione, 415 V L-L. Uscita digitale e RS485, non MID                     |
| WM1596AV53XOSPFB | Autoalimentazione, 400 V L-L. Uscita digitale e RS485, MID                         |
| WM1596AV53XOXX   | Autoalimentazione, 415 V L-L. Uscita digitale, non MID                             |
| WM1596AV53XOXPFB | Autoalimentazione, 400 V L-L. Uscita digitale, MID                                 |
| WM1596AV53HOSX   | Alimentazione ausiliaria, 600 V L-L. Uscita digitale e RS485, non MID              |
| WM1596AV53XOMX   | Autoalimentazione. Ingressi di tensione 415 V LL. Uscita digitale e M-Bus, non MID |
| WM1596AV53XOMPFB | Autoalimentazione. Voltage inputs 400 V LL. Uscita digitale e M-Bus, MID           |

### UCS (Universal Configuration Software - software di configurazione universale)

UCS è disponibile in versione Desktop e Mobile.

Può connettersi al WM15 via RS485 (protocollo RTU, solo versione desktop) oppure tramite OptoProg (via Bluetooth).

Con UCS è possibile:

- configurare l'unità WM15 (online o offline);
- visualizzare lo stato del sistema a fini diagnostici e di verifica della configurazione

### Panoramica delle funzioni di UCS:

- Configurazione del sistema con WM15 connesso (configurazione online)
- Preparazione della configurazione con WM15 non connesso, da applicare successivamente (configurazione offline)
- Visualizzare le principali misure
- Visualizzare lo stato di ingressi e uscite
- Visualizzare lo stato degli allarmi
- Registrare le misure di variabili selezionate (solo versione UCS Desktop)
- Visualizzare le guide rapide per installare WM15 e per connettersi con OptoProg (solo versione UCS Mobile)

### Interfaccia

### Introduzione

WM15 è organizzato in due menu:

- Menu principale suddiviso in tre sotto-menu:
- » SETTINGS: pagine che consentono di impostare i parametri
- » INFO: pagine che visualizzano informazioni generali e i parametri impostati
- » RESET: pagine che consentono di resettare i contatori parziali e il calcolo dmd, o di ripristinare le impostazioni di fabbrica
- Pagine di misura: pagine per visualizzare i contatori e le altre variabili elettriche

### **Display menu SETTINGS**

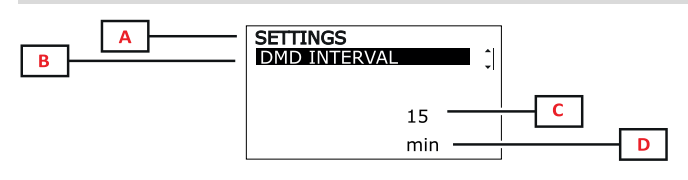

| Parte | Descrizione                                             |
|-------|---------------------------------------------------------|
| Α     | Titolo del menu                                         |
| В     | Titolo sotto-menu, vedere "Menu SETTINGS"<br>A pagina14 |
| С     | Parametri                                               |
| D     | Informazioni del parametro attuale                      |

### **Display menu INFO**

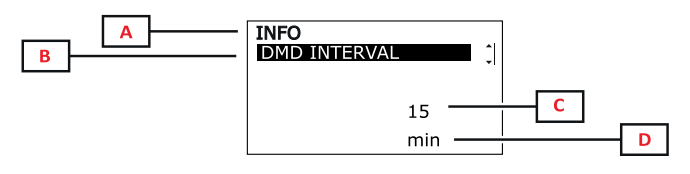

| Parte | Descrizione                                         |
|-------|-----------------------------------------------------|
| Α     | Titolo del menu                                     |
| В     | Titolo sotto-menu, vedere "Menu INFO" A<br>pagina15 |
| С     | Parametri                                           |
| D     | Informazioni del parametro attuale                  |

### **Display menu RESET**

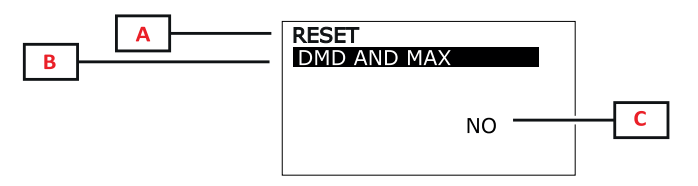

| Parte | Descrizione                                       |
|-------|---------------------------------------------------|
| Α     | Titolo del menu                                   |
| В     | Titolo sotto-menu, vedere "Menu RESET" A pagina16 |
| С     | YES/NO                                            |

### Display pagina misura

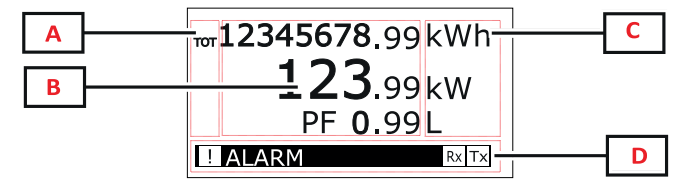

| Parte | Descrizione                                                                                                    |
|-------|----------------------------------------------------------------------------------------------------|
| Α     | Tipo di variabile                                                                                                    |
| В     | Valori/dati misurati                                                                                                    |
| С     | Unità di misura<br><b>Nota:</b> per il "fattore di potenza" l'unità indica se il<br>valore è induttivo (L) o capacitivo (C) |
| D     | Informazioni e diagnostica                                                                                                  |

**Nota**: tutte le variabili calcolate dal contatore si riferiscono alla corrente primaria del trasformatore di corrente.

### Uso

### Informazioni e avvisi

| Simbolo | Descrizione                                                                                                    |
|---------|----------------------------------------------------------------------------------------------------|
| !       | Icona relativa agli allarmi:<br>• icona lampeggiante + ALARM ON: allarme attivo<br>• icona fissa + WIRING: errore di cablaggio |
| Rx Tx   | Stato comunicazione seriale (ricezione / trasmissione)                                                                         |
| i       | Correzione virtuale del cablaggio: l'associazione terminali-fasi è stata modificata da UCS (solo modelli non MID)              |

# Messa in servizio

### Impostazioni preliminari

All'accensione, il dispositivo visualizza due menu di impostazioni preliminari:

- MID SETTINGS, solo per i modelli MID
- QUICK SETUP
- CHECK WIRING

#### **Menu MID SETTINGS**

Questa procedura, disponibile solo nei modelli MID, consente di programmare il rapporto trasformatore corrente (TA).

**Nota**: dopo la prima impostazione, il rapporto TA può essere modificato nuovamente sino a quando il contatore non ha raggiunto 1,00 kWh.

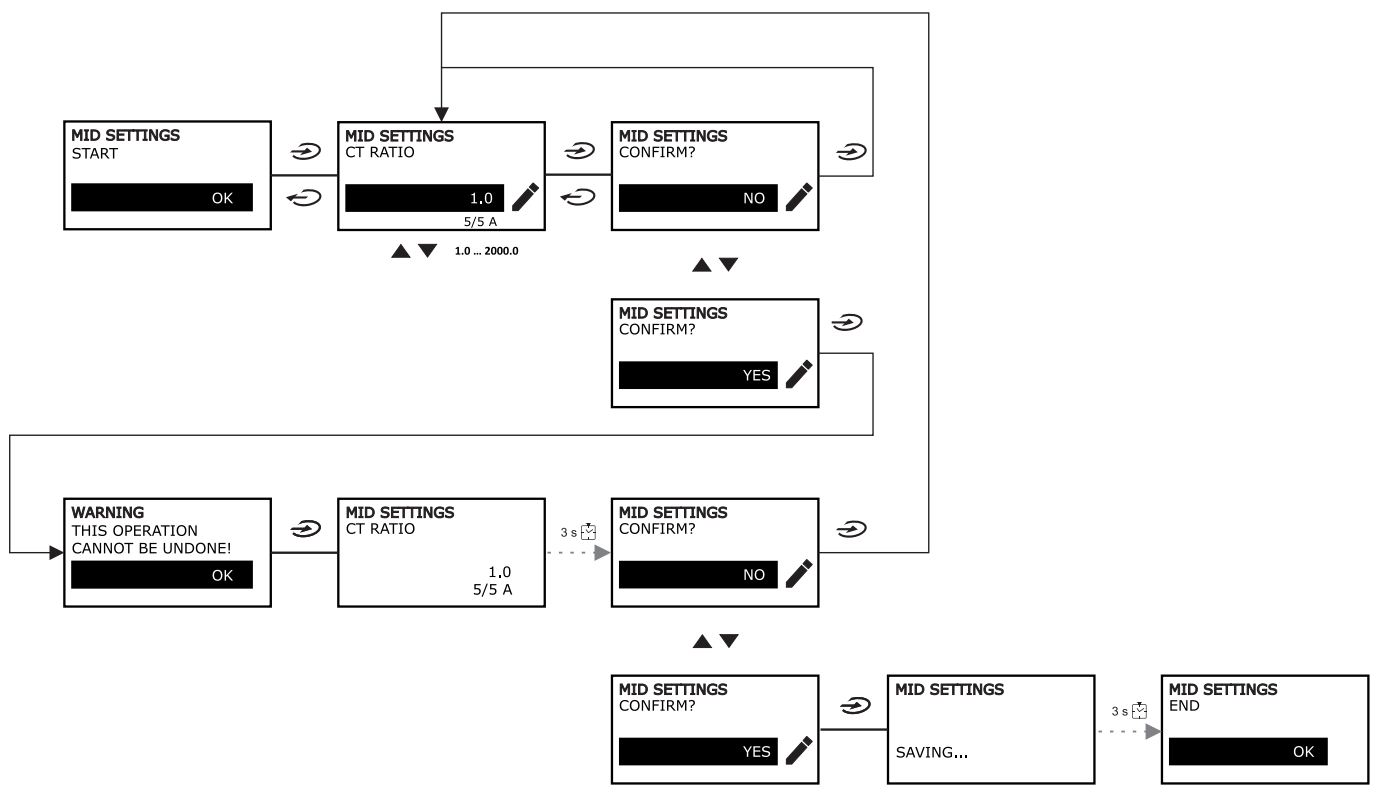

### Menu QUICK SETUP

Questa procedura è disponibile alla prima accensione dello strumento.

Nota: i parametri disponibili dipendono dal modello.

Nella pagina iniziale "QUICK SETUP?"

| Scegli    | Per                                                                               |
|-----------|-----------------------------------------------------------------------------------|
| YES       | eseguire la procedura di QUICK SETUP                                              |
| NO        | saltare la procedura e non visualizzare più il menu QUICK SETUP                   |
| NEXT TIME | saltare la procedura e visualizzare il menu QUICK SETUP all'accensione successiva |

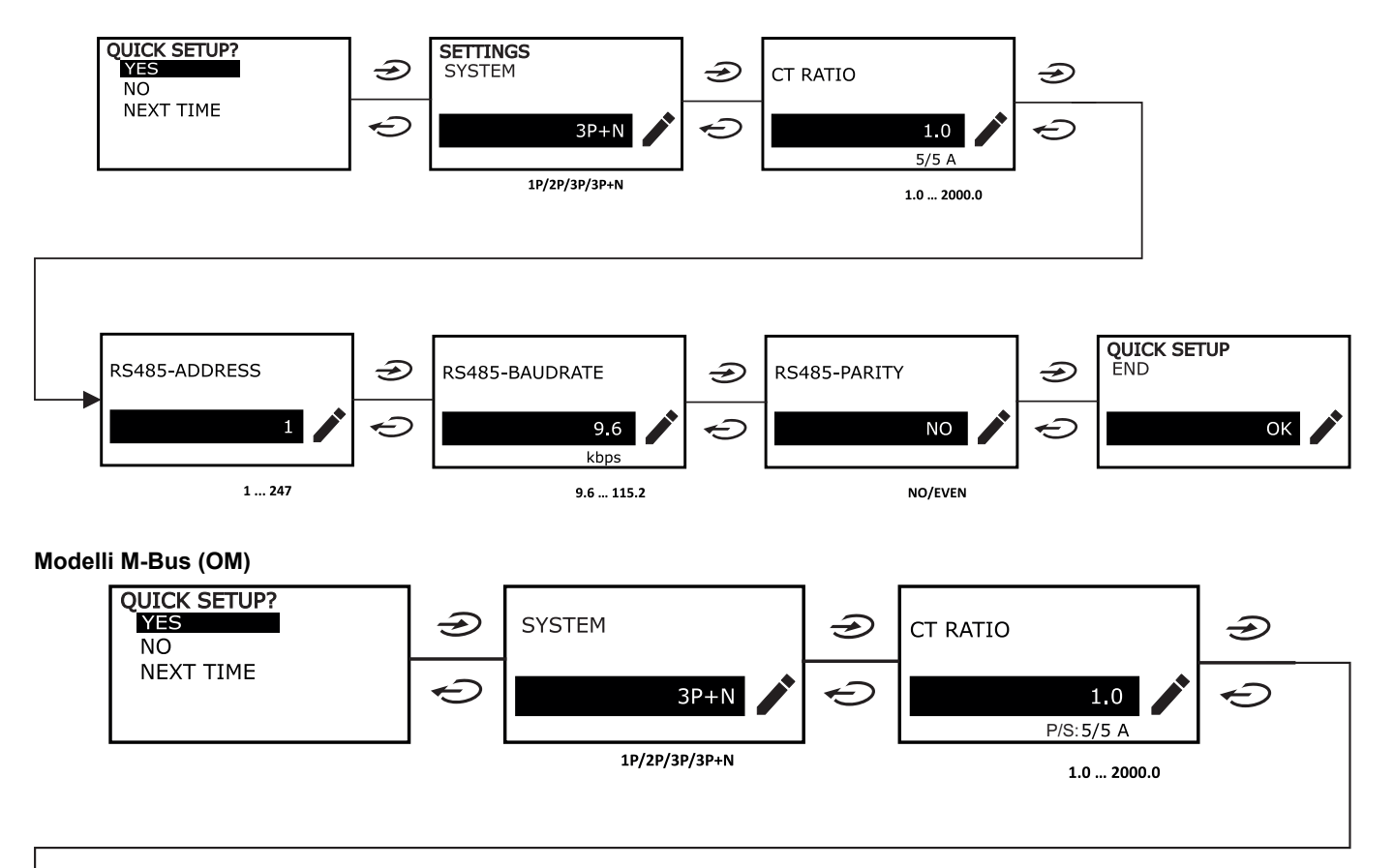

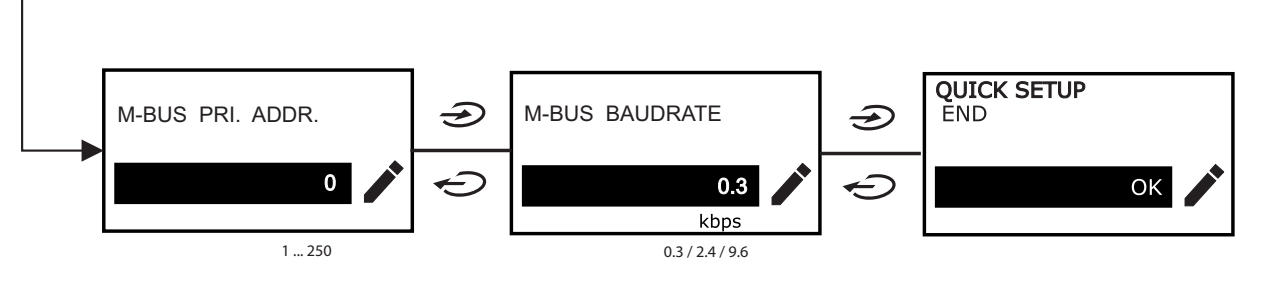

### Menu WIRING CHECK

Questa procedura è disponibile se il sistema impostato è 3P+N e permette di verificare e correggere i collegamenti, vedere "Funzione WIRING CHECK" A pagina20.

Nella pagina iniziale "CHECK WIRING?"

| Scegli    | Per                                                                                |  |
|-----------|------------------------------------------------------------------------------------|--|
| YES       | eseguire la procedura di WIRING CHECK                                              |  |
| NO        | saltare la procedura e non visualizzare più il menu WIRING CHECK                   |  |
| NEXT TIME | saltare la procedura e visualizzare il menu WIRING CHECK all'accensione successiva |  |

#### Nella pagina finale "SHOW AGAIN?"

| Scegli | Per                                                                                                    | E                                                                   |
|--------|----------------------------------------------------------------------------------------------------|---------------------------------------------------------------------|
| YES    | <ul> <li>correggere l'errore rilevato da WM15.<br/>Azioni:</li> <li>spegnere lo strumento</li> <li>correggere il cablaggio (seguire le<br/>indicazioni grafiche)</li> </ul> | visualizzare nuovamente il menu WIRING<br>CHECK per verifica finale |
| NO     | Non visualizzare più il menu (WM15 non ha rilevato errori di cablaggio)                                                                                                    |                                                                     |

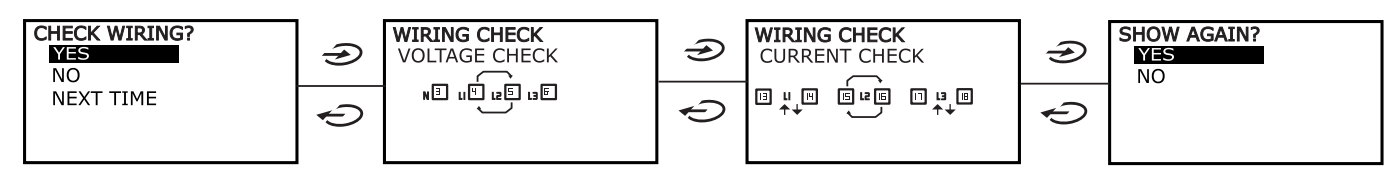

Indicazioni come quelle descritte sotto, che suggeriscono un ricablaggio completo delle connessioni, possono apparire quando il fattore di potenza è fuori dall'intervallo consentito perché il carico collegato è induttivo con PF < 0,7 L o capacitivo con PF < 0,96 C. In questi casi, controlla il segno delle potenze attiva e reattiva per applicare le connessioni appropriate, se necessario.

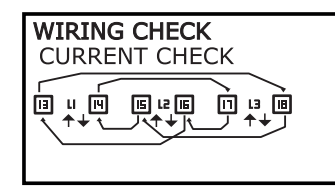

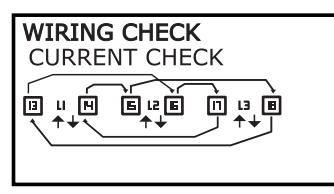

# Utilizzo di WM15

### Utilizzo delle pagine di misura

| Operazione                  | Pulsante     |
|-----------------------------|--------------|
| Tornare alla pagina Home    | $\mathbf{G}$ |
| Scorrere le pagine          |              |
| Entrare nel menu principale | €            |

### Utilizzo del menu SETTINGS

| Operazione                                                      | Pulsante |
|-----------------------------------------------------------------|----------|
| Tornare indietro/Annullare l'operazione                         | Ç        |
| Scorrere il menu, cambiare i parametri                          |          |
| Entrare nel sotto-menu per modificare e confermare l'operazione | •        |

### Utilizzo del menu INFO

| Operazione                          | Pulsante |
|-------------------------------------|----------|
| Tornare indietro al menu principale | Ċ        |
| Scorrere il menu                    |          |

### Utilizzo del menu RESET

| Operazione                                                      | Pulsante |
|-----------------------------------------------------------------|----------|
| Tornare indietro/Annullare l'operazione                         | Ð        |
| Scorrere il menu                                                |          |
| Entrare nel sotto-menu per modificare e confermare l'operazione | •        |

# Descrizione dei menu

### Pagine di misura

Le pagine visualizzate dipendono dal sistema selezionato. Tutte le variabili calcolate dal contatore si riferiscono alla corrente primaria del trasformatore di corrente.

| Pagina | Misure visualizzate                       | Descrizione                                                                                                    |
|--------|-------------------------------------------|----------------------------------------------------------------------------------------------------|
| 1      | TOT kWh<br>kW<br>PF                       | Energia attiva importata (TOTALE)<br>Potenza attiva sistema<br>Fattore di potenza sistema                                                                                          |
| 2      | TOT kWh<br>TOT kvarh+<br>TOT kvarh-       | Energia attiva importata (TOTALE)<br>Energia reattiva importata (TOTALE)<br>Energia reattiva esportata (TOTALE)                                                                    |
| 3      | TOT kWh<br>TOT kVAh<br>TOT hh:mm+         | Energia attiva importata (TOTALE)<br>Energia apparente (TOTALE)<br>Contaore energia positiva* (TOTALE)<br>*NOTA: incrementa quando la potenza attiva di sistema è positiva.        |
| 4      | kWh- TOT<br>kVAh TOT<br>h- TOT            | Energia attiva esportata (TOTALE)<br>Energia apparente (TOTALE)<br>Contaore energia esportata* (TOTALE)<br>*NOTA: incrementa quando la potenza attiva di sistema è positiva.       |
| 5      | L1 kWh<br>L2 kWh<br>L3 kWh                | Energia attiva fase 1<br>Energia attiva fase 2<br>Energia attiva fase 3                                                                                                    |
| 6      | PAR kWh<br>kW sys<br>PF sys               | Energia attiva importata (PARZIALE)<br>Potenza attiva sistema<br>Fattore di potenza sistema                                                                                        |
| 7      | PAR kWh<br>PAR kvarh+<br>PAR kvarh-       | Energia attiva importata (PARZIALE)<br>Energia reattiva importata (PARZIALE)<br>Energia reattiva esportata (PARZIALE)                                                              |
| 8      | PAR kWh+<br>PAR kVAh<br>PAR hh:mm+        | Energia attiva importata (PARZIALE)<br>Energia apparente (PARZIALE)<br>Contaore energia importata* (PARZIALE)<br>*NOTA: incrementa quando la potenza attiva di sistema è positiva. |
| 9      | PAR kWh-<br>PAR kVAh<br>PAR hh:mm-        | Energia attiva esportata (PARZIALE)<br>Energia apparente (PARZIALE)<br>Contaore energia esportata* (PARZIALE)<br>*NOTA: incrementa quando la potenza attiva di sistema è positiva. |
| 10     | kW sys<br>kvar sys<br>kVA sys             | Potenza attiva sistema<br>Potenza reattiva sistema<br>Potenza apparente di sistema                                                                                                 |
| 11     | kW sys<br>kW sys DMD<br>kW sys DMD max    | Potenza attiva sistema<br>Potenza attiva di sistema DMD<br>Potenza attiva di sistema MAX DMD                                                                                       |
| 12     | kVA sys<br>kVA sys DMD<br>kVA sys DMD max | Potenza apparente di sistema<br>Potenza apparente di sistema DMD<br>Potenza apparente di sistema MAX DMD                                                                           |
| 13     | L1 kW<br>L2 kW<br>L3 kW                   | Potenza attiva fase 1<br>Potenza attiva fase 2<br>Potenza attiva fase 3                                                                                                    |
| 14     | L1 kvar<br>L2 kvar<br>L3 kvar             | Potenza reattiva fase 1<br>Potenza reattiva fase 2<br>Potenza reattiva fase 3                                                                                                    |
| 15     | L1 kVA<br>L2 kVA<br>L3 kVA                | Potenza apparente fase 1<br>Potenza apparente fase 2<br>Potenza apparente fase 3                                                                                                   |
| 16     | L1 PF<br>L2 PF<br>L3 PF                   | Fattore di potenza fase 1<br>Fattore di potenza fase 2<br>Fattore di potenza fase 3                                                                                                |
| 17     | L-N V sys<br>L-L V sys<br>Hz sys          | Tensione linea-neutro sistema<br>Tensione linea-linea sistema<br>Frequenza                                                                                                    |

| Pagina | Misure visualizzate                          | Descrizione                                                                                                    |
|--------|----------------------------------------------|----------------------------------------------------------------------------------------------------|
| 18     | L1 A<br>L2 A<br>L3 A                         | Corrente fase 1<br>Corrente fase 2<br>Corrente fase 3                                                                                        |
| 19     | L1 A DMD<br>L2 A DMD<br>L3 A DMD             | Corrente DMD fase 1<br>Corrente DMD fase 2<br>Corrente DMD fase 3                                                                            |
| 20     | L1 A DMD max<br>L2 A DMD max<br>L3 A DMD max | Corrente DMD MAX fase 1<br>Corrente DMD MAX fase 2<br>Corrente DMD MAX fase 3                                                                |
| 21     | L1-N V<br>L2-N V<br>L3-N V                   | Tensione fase 1<br>Tensione fase 2<br>Tensione fase 3                                                                                        |
| 22     | L1-2 V<br>L2-3 V<br>L3-1 V                   | Tensione fase 1-fase 2<br>Tensione fase 2-fase 3<br>Tensione fase 3-fase 1                                                                   |
| 23     | L1-N THD V %<br>L2-N THD V %<br>L3-N THD V % | THD di tensione fase 1<br>THD di tensione fase 2<br>THD dI tensione fase 3                                                                   |
| 24     | L1-2 THD V %<br>L2-3 THD V %<br>L3-1 THD V % | THD di tensione fase 1-fase 2<br>THD di tensione fase 2-fase 3<br>THD di tensione fase 3-fase 1                                              |
| 25     | L1 THD I %<br>L2 THD I %<br>L3 THD I %       | THD di corrente fase 1<br>THD della corrente di fase 2<br>THD della corrente di fase 3                                                       |
| 26     | V L-L sys L1 A<br>L1 A<br>L2 A<br>L3 A       | Tensione fase-fase di sistema<br>Corrente fase 1 (grafico a barre)<br>Corrente fase 2 (grafico a barre)<br>Corrente fase 3 (grafico a barre) |

Nota: le pagine 1, 10, 13, 16, 17, 21, 22 e 26 sono incluse nel filtro di default, vedere "Filtro pagine" A pagina20.

Nota: energia attiva importata totale (kWh TOT) è l'unico contatore certificato MID.

### Menu SETTINGS

Questo menu permette di impostare i parametri.

| Titolo pagina   | Sottomenu          | Descrizione                             | Valori                                                                                                    | Valori di<br>default |
|-----------------|--------------------|-----------------------------------------|----------------------------------------------------------------------------------------------------|----------------------|
| SYSTEM          | -                  | Sistema                                 | 3P+N<br>3P<br>2P<br>1P<br><b>Nota</b> : nei modelli MID sono disponibili solo sistemi 3P+N<br>e 3P. La selezione dei diversi sistemi (3P + N o 3P) non ha<br>effetto sulla misura e quindi il valore dei contatori MID non<br>viene influenzato. | 3P+N                 |
| TA RATIO*       | -                  | (TA) rapporto<br>trasformatore corrente | Da 1.0 a 2000                                                                                                    | 1.0                  |
| DMD<br>INTERVAL | -                  | Intervallo dmd                          | Da 1 a 60 min                                                                                                    | 15 min               |
| RS485           | ADDRESS            | Indirizzo                               | da 1 a 247                                                                                                    | 1                    |
|                 | BAUDRATE           | Baudrate                                | Da 9.6 a 115.2 kbps                                                                                                    | 9.6 kbps             |
|                 | PARITY             | Parità                                  | NO/EVEN                                                                                                    | NO                   |
| M-BUS           | PRIMARY<br>ADDRESS | Indirizzo primario                      | 1250                                                                                                    | 0                    |
|                 | BAUDRATE           | Baudrate                                | 0.3 / 2.4 / 9.6 kbps                                                                                                    | 2.4 kbps             |

| Titolo pagina     | Sottomenu                | Descrizione                                                                             | Valori                                                                       | Valori di<br>default    |
|-------------------|--------------------------|-----------------------------------------------------------------------------------------|------------------------------------------------------------------------------|-------------------------|
| ALARM             | ENABLE                   | Abilitazione                                                                            | YES/NO                                                                       | NO                      |
|                   | VARIABLE                 | Variabile monitorata                                                                    | kW<br>kVA<br>kvar<br>PF<br>A<br>V L-N<br>V L-L                               | kW                      |
|                   | SET POINT 1              | Soglia di attivazione                                                                   | Da -15000 a 15000                                                            | 0.00                    |
|                   | SET POINT 2              | Soglia di<br>disattivazione                                                             | Da -15000 a 15000                                                            | 0.00                    |
|                   | ACTIVATION<br>DELAY      | Ritardo di attivazione                                                                  | Da 0 a 3600 s                                                                | 0                       |
| DIGITAL<br>OUTPUT | FUNCTION                 | Function                                                                                | DISABLED<br>ALARM<br>PULSE                                                   | DISABLED                |
|                   | OUTPUT STATUS<br>(ALARM) | Stato dell'uscita                                                                       | NO (normalmente aperto)<br>NC (normalmente chiuso)                           | NO                      |
|                   | PULSE WEIGHT             | Peso impulsi                                                                            | Da 0,001 a 10 kWh/impulso                                                    | 1                       |
|                   | PULSE<br>DURATION        | Durata impulso                                                                          | 30/100 ms                                                                    | 30 ms                   |
| DISPLAY           | BACKLIGHT TIME           | Timer per lo<br>spegnimento della<br>retroilluminazione                                 | ALWAYS ON<br>1 min<br>2 min<br>5 min<br>10 min<br>20 min<br>30 min<br>60 min | ALWAYS ON               |
|                   | SCREENSAVER*             | Abilitazione<br>screensaver, vedere<br>"Screensaver" a<br>pagina 20                     | ON/OFF                                                                       | ON                      |
|                   | PAGE FILTER              | Abilitazione filtro<br>pagine di misura,<br>vedere "Filtro delle<br>pagine" a pagina 20 | ON/OFF                                                                       | OFF                     |
|                   | WIRING CHECK             | Abilitazione dell'icona                                                                 | ON/OFF                                                                       | ON                      |
| PASSWORD          |                          | Abilitazione della<br>password per il menu<br>SETTINGS e RESET                          | Da 0000 (non protetto) a 9999                                                | 0000 (NOT<br>PROTECTED) |
| EXIT              | -                        | Esci                                                                                    | -                                                                            | -                       |

\*Nota: solo modelli non MID. Nei modelli MID, dopo la prima impostazione il rapporto TA può essere modificato nuovamente sino a quando il contatore non ha raggiunto 1,00 kWh.

### Menu INFO

Questo menu permette di visualizzare i parametri impostati.

| Pagina | Titolo pagina | Descrizione                                                 |
|--------|---------------|-------------------------------------------------------------|
| 1      | WIRING CHECK  | Visualizzazione icona per wiring check attivata/disattivata |
| 2      | SYSTEM        | Tipo di sistema                                             |
| 3      | TA RATIO      | (TA) rapporto trasformatore corrente                        |
| 4      | LED PULSE     | Peso impulsi                                                |
| 5      | DMD INTERVAL  | Intervallo dmd                                              |
| 6      | RS485         | Indirizzo, baudrate, parità                                 |

| Pagina | Titolo pagina  | Descrizione                                                            |
|--------|----------------|------------------------------------------------------------------------|
| 7      | M-BUS          | Indirizzo primario, baudrate, indirizzo secondario                     |
| 8      | ALARM          | Funzione dell'allarme                                                  |
| 9      | DIGITAL OUTPUT | Funzione dell'uscita digitale                                          |
| 10     | DISPLAY        | Retroilluminazione, screensaver, filtro pagine e funzione WIRING CHECK |
| 11     | V CONNECTIONS  | Associazione terminali-fasi degli ingressi di tensione                 |
| 12     | I CONNECTIONS  | Associazione terminali-fasi degli ingressi di corrente                 |
| 13     | CHECKSUM       | Checksum FW per certificazione MID                                     |
| 14     | SERIAL NUMBER  | Numero di serie                                                        |
| 15     | SECONDARY ADDR | Indirizzo secondario M-Bus per utilizzo con VMU-B                      |

### Menu RESET

Questo menu permette di ripristinare le impostazioni seguenti:

| Pagina | Titolo pagina | Descrizione                            |
|--------|---------------|----------------------------------------|
| 1      | PARTIAL       | Azzera i contatori parziali            |
| 2      | DMD AND MAX   | Azzera i calcolo del dmd               |
| 3      | FACTORY RESET | Ripristina le impostazioni di fabbrica |

\*Nota: nei modelli MID, ripristina le impostazioni di fabbrica solo dei parametri rilevanti non MID, lasciando il rapporto TA al valore impostato al momento della prima accensione.

### Uscita digitale

L'uscita digitale può svolgere due funzioni:

| Funzione          | Descrizione                                                                      | Parametri                                                  |
|-------------------|----------------------------------------------------------------------------------|------------------------------------------------------------|
| Allarme           | Uscita associata all'allarme                                                     | Stato dell'uscita in condizione di non allarme             |
| Uscita<br>impulso | Uscita per trasmissione impulsi relativa ai consumi di energia attiva importata. | <ul><li>Peso dell'impulso</li><li>Durata impulso</li></ul> |

### Porta Modbus RTU (versione OS)

La porta di comunicazione Modbus RTU viene usata per trasmettere dati ad un master Modbus (Carlo Gavazzi UWP3.0 o qualsiasi SCADA, PLC, BMS, ecc).

Per ulteriori informazioni sulla comunicazione Modbus RTU, vedere il protocollo di comunicazione.

### Porta M-bus (versione OM)

La porta di comunicazione M-Bus viene usata per trasmettere dati ad un master M-Bus (Carlo Gavazzi SIU-MBM o qualsiasi master M-Bus di terze parti).

Per ulteriori informazioni sulla comunicazione M-Bus, vedere il protocollo di comunicazione.

### Porta ottica e OptoProg

La porta ottica permette di configurare il WM15 e leggere i dati tramite UCS (da PC) o UCS mobile (da smartphone Android) senza collegarsi alla rete di comunicazione a cui è collegato l'analizzatore. È necessario dotarsi di OptoProg, dispositivo di interfaccia ottica Carlo Gavazzi per la comunicazione via micro USB o via Bluetooth.

## Informazioni essenziali

### Grandezze dmd

### Calcolo dei valori medi (dmd)

WM15 calcola i valori medi delle variabili elettriche all'interno di un intervallo di integrazione impostato (predefinito a 15 min).

### Intervallo di integrazione

L'intervallo di integrazione inizia all'accensione o al comando di reset. Il primo valore viene visualizzato al termine del primo intervallo di integrazione.

#### Esempio

Di seguito è riportato un esempio di integrazione:

- reset alle 10:13:07
- tempo di integrazione impostato: 15 min.

Il primo valore visualizzato alle 10:28:07 è relativo all'intervallo dalle 10:13:07 alle 10:28:07.

### Allarmi

#### Introduzione

WM15 gestisce un allarme relativo alle variabili misurate. Per impostare l'allarme definire:

- la variabile da monitorare (VARIABLE)
- valore soglia attivazione allarme (SET POINT 1)
- valore soglia disattivazione allarme (SET POINT 2)
- ritardo attivazione allarme (ACTIVATION DELAY)

### Variabili

È possibile monitorare una delle seguenti variabili:

- potenza attiva di sistema
- potenza apparente di sistema
- potenza reattiva di sistema
- fattore di potenza di sistema
- tensione fase-neutro (logica OR)
- tensione fase-fase (logica OR)
- corrente (logica OR)

**Nota::** se viene selezionata una corrente o una tensione, il WM15 monitora contemporaneamente tutte le fasi disponibili nel sistema di misura impostato e attiva l'allarme quando almeno una delle fasi è in condizione di allarme (logica OR)

### Tipi di allarmi

#### Allarme in salita (Set point $1 \ge$ Set point 2)

L'allarme si attiva quando la variabile controllata supera il valore Set 1 per un tempo pari al ritardo di attivazione (**Delay**) e si disattiva quando scende al di sotto di Set 2.

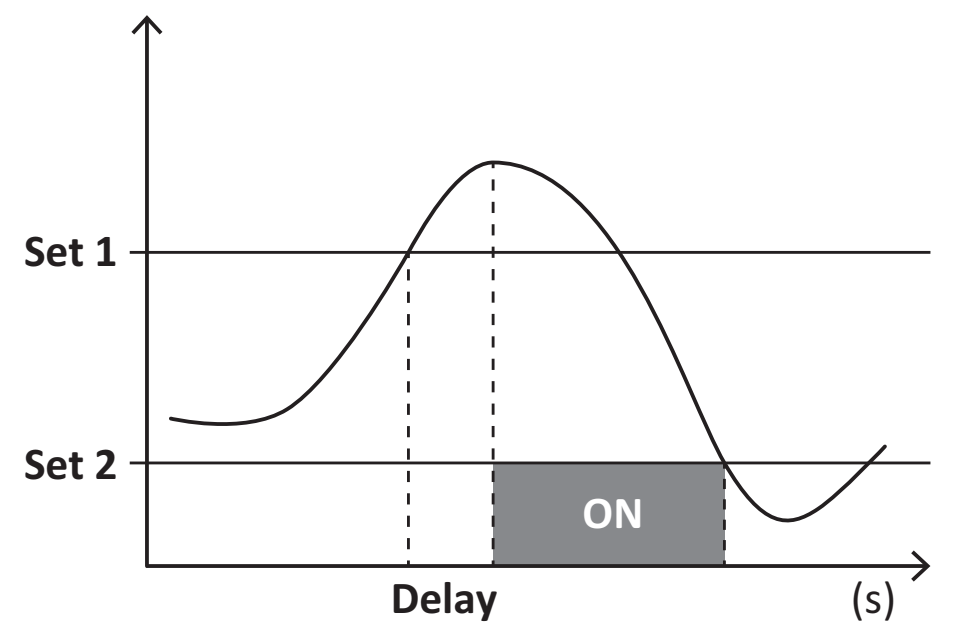

#### Allarme in discesa (Set point 1 < Set point 2)

L'allarme si attiva quando la variabile controllata scende al di sotto del valore Set 1 per un tempo pari al ritardo di attivazione (**Delay**) e si disattiva quando supera Set 2.

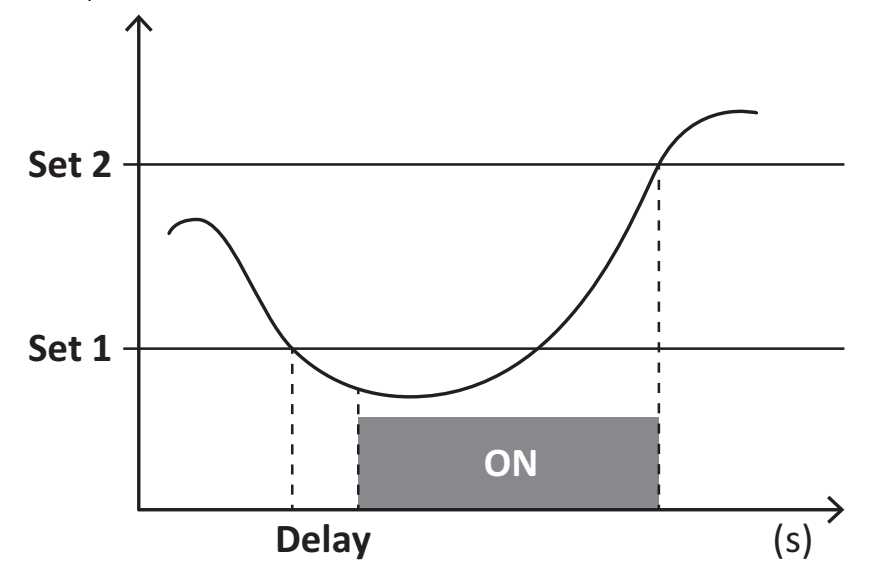

#### Contaore

I contaore disponibili nel WM15 incrementano quando almeno una delle correnti (in riferimento al lato primario dei trasformatori di corrente) è maggiore del valore della corrente di avvio del contaore (impostabile tramite UCS e di default uguale alla corrente di avvio del WM15).

I contaore (kWh+) totale e parziale incrementano quando la potenza è positiva (importata), i contaore (kWh-) quando la potenza è negativa (esportata).

### Display LCD

### Home page

L'unità può visualizzare le pagine di misure predefinite dopo che non è stata effettuata nessuna operazione per cinque minuti, se il screensaver è abilitato e il tipo di screensaver è "Home page" (valore predefinito).

**Note:** se si seleziona una pagina che non è disponibile nel sistema impostato, l'unità visualizza come home page la prima pagina disponibile. Nei modelli MID la home page è fissa e viene visualizzato il contatore di energia attiva.

### Retroilluminazione

WM15 è munito di un sistema di retroilluminazione. Si può definire il tempo di retroilluminazione sempre acceso o con spegnimento automatico a partire dall'ultima pressione di un tasto (da 1 a 60 minuti).

#### Screensaver

Se è abilitata la funzione SCREENSAVER (impostazione predefinita), dopo che sono passati 5 minuti da quando è stato premuto un tasto l'unità visualizzerà la home page se il tipo di salvaschermo è "Home page" (impostazione predefinita), o attiverà la funzione slideshow, che visualizza a rotazione le pagine selezionate.

**Note:** il tipo di screensaver e la funzione slideshow con le relative pagine è impostabile solo tramite software UCS o app UCS Mobile. Nei modelli MID lo screensaver è fisso a "Homepage".

#### **Filtro pagine**

Il filtro delle pagine facilita l'utilizzo e la navigazione delle pagine di misure. Utilizzando i tasti 🔺 / 💌 vengono visualizzate solo le pagine di maggiore interesse, selezionabili tramite software UCS o app UCS Mobile.

**Nota:** per visualizzare tutte le pagine senza usare software UCS o la app, è possibile disabilitare il filtro pagine da SETTINGS MENU (DISPLAY  $\rightarrow$  PAGE FILTER  $\rightarrow$  OFF). Di default, le pagine incluse nel filtro sono: 1, 10, 13, 16, 17, 21, 22, 26, vedere "Pagine di misura" A pagina 13.

### Ripristinare le impostazioni di fabbrica

### Ripristino delle impostazioni usando il menu RESET

Dal menu RESET è possibile ripristinare tutte le impostazioni di fabbrica. All' accensione saranno nuovamente disponibili i menu QUICK SET- UP e WIRING CHECK.

**Note:** i contatori non vengono resettati. Nei modelli MID non è possibile resettare il rapporto trasformatore corrente TA (TA RATIO).

### **Ripristino dal tasto reset**

Premere per almeno cinque secondi il tasto di reset (posizionato in prossimità degli ingressi di corrente) per accedere al menu e ripristinare tutte le impostazioni di fabbrica e tutti i contatori (totali e parziali).

**Nota**: nei modelli MID il reset può essere effettuato solo se il contatore di energia non ha superato 1 kWh. Prima di apporre il sigillo ai morsetti, è quindi possibile correggere eventuali errori di impostazione del rapporto del trasformatore di corrente TA (rapporto TA), riattivando il menu di programmazione MID all'accensione successiva.

### **Funzione WIRING CHECK**

### Introduzione

La funzione WIRING CHECK permette di verificare e correggere i collegamenti. Affinchè funzioni correttamente è necessario che siano rispettate tre condizioni:

- 1. il sistema impostato sia "3P+N",
- 2. siano collegate tutte le tensioni,
- tutte le correnti siano maggiori di zero e con sfasamento compreso tra 45° in ritardo e 15° in anticipo (fattore di potenza > 0,7 induttivo o > 0,96 capacitivo)

### Controllo del display

WM15 verifica i collegamenti e analizza le grandezze misurate. In caso di errore nel cablaggio suggerisce graficamente le modifiche.

Durante il funzionamento, se viene individuato un errore di cablaggio, si accende l'icona di allarme. Se le tre condizioni non vengono soddisfatte, nella pagina informazioni WIRING verranno visualizzate le seguenti indicazioni:

- V MISSING: almeno una tensione è mancante
- I MISSING: almeno una corrente è mancante
- PF OUT OF RANGE: lo sfasamento correnti-tensioni è fuori dall'intervallo.

#### Verifica da software UCS o UCS Mobile

Collegando l'analizzatore tramite il software UCS o UCS Mobile, è possibile verificare i collegamenti ed effettuare i passi richiesti per correggere l'errore di cablaggio.

#### Correzione virtuale da software UCS o UCS Mobile

La funzione di correzione virtuale permette di calcolare la soluzione all'errore di cablaggio e modificare l'associazione dei collegamenti fisici ai riferimenti delle misure.

#### Esempio

se i collegamenti dei morsetti 5 e 6 sono invertiti (tensione 2 e tensione 3), accettando la soluzione proposta, la tensione 2 sarà quella misurata con riferimento al morsetto 6 mentre la 3 sarà quella riferita al morsetto 5.

L'unità visualizzerà l'icona i, che segnala che l'associazione è stata modificata tramite software e rimanda alle pagine informative per verificare le associazioni fase-terminale impostate da UCS.

Nota: la funzione non è disponibile nei modelli MID

### **Risoluzione problemi**

Nota: nel caso di altri malfunzionamenti o di eventuali guasti, contattare la filiale CARLO GAVAZZI o il distributore per il proprio paese

| Problema                                                        | Causa                                                                                                    | Possibile soluzione                                                                                |
|-----------------------------------------------------------------|----------------------------------------------------------------------------------------------------|----------------------------------------------------------------------------------------------------|
| Viene visualizzata l'indicazione<br>'EEEE' invece di una misura | L'analizzatore non è utilizzato nel<br>range di misura previsto quindi la<br>misura eccede il valore massimo<br>possibile o è il risultato di un calcolo<br>con almeno una misura in errore. | Disinstallare l'analizzatore                                                                       |
|                                                                 | L'analizzatore è stato appena acceso<br>e l'intervallo definito per il calcolo dei<br>valori di potenza media (valore<br>predefinito: 15 min) non è ancora<br>scaduto.                       | Attendere. Se si desidera modificare l'intervallo<br>andare nella pagina Dmd del menu impostazioni |
| I valori visualizzati sono diversi da<br>quelli attesi          | l collegamenti elettrici non sono corretti                                                                                                    | Verificare i collegamenti                                                                          |
|                                                                 | Le impostazioni del trasformatore di corrente non sono corrette                                                                                                    | Verificare il valore del rapporto del trasformatore di corrente impostato                          |

### Allarmi

| Problema                                                              | Causa                                                                    | Possibile soluzione                                            |
|-----------------------------------------------------------------------|--------------------------------------------------------------------------|----------------------------------------------------------------|
| Si attiva un allarme ma la misura non<br>ha superato il valore soglia | Il valore con cui viene calcolata la<br>variabile di allarme è in errore | Verificare i parametri del trasformatore di corrente impostati |
|                                                                       | L'analizzatore non è utilizzato nel range di misura previsto             | Disinstallare l'analizzatore                                   |
| L'allarme non viene attivato e<br>disattivato come atteso             | Le impostazioni di allarme sono<br>errate                                | Verificare i parametri impostati                               |

### Problemi di comunicazione

| Problema                                                           | Causa                                                                                              | Possibile soluzione                             |
|--------------------------------------------------------------------|----------------------------------------------------------------------------------------------------|-------------------------------------------------|
| Non è possibile stabilire nessuna comunicazione con l'analizzatore | Le impostazioni della comunicazione non sono corrette                                              | Verificare i parametri impostati                |
|                                                                    | I collegamenti della comunicazione<br>non sono corretti                                            | Verificare i collegamenti                       |
|                                                                    | Le impostazioni del dispositivo di<br>comunicazione (PLC di terze parti o<br>software) sono errate | Verificare la comunicazione con il software UCS |

### Problemi di visualizzazione a display

| Problema                                                  | Causa                              | Possibile soluzione                                       |
|-----------------------------------------------------------|------------------------------------|-----------------------------------------------------------|
| Non è possibile visualizzare tutte le<br>pagine di misura | Il filtro delle pagine è abilitato | Disabilitare il filtro, vedere "Filtro pagine" A pagina20 |

### Download

| Manuale di installazione e datasheet del WM15* | www.productselection.net                     |
|------------------------------------------------|----------------------------------------------|
| UCS desktop                                    | www.productselection.net/Download/UK/ucs.zip |
| UCS Mobile                                     | Google Play Store                            |

\*Nota: consulta il datasheet per i dati tecnici e i riferimenti standard

### Pulizia

Ø

Per mantenere pulito il display usare un panno leggermente inumidito. Non usare abrasivi o solventi.

### Smaltimento

Smaltire con raccolta differenziata tramite le strutture di raccolte indicate dal governo o dagli enti pubblici locali. Il corretto smaltimento e il riciclaggio aiuteranno a prevenire conseguenze potenzialmente negative per l'ambiente e per le persone.

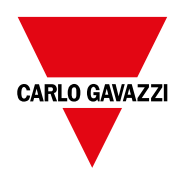

### CARLO GAVAZZI Controls SpA

via Safforze, 8 32100 Belluno (BL) Italia

www.gavazziautomation.com info@gavazzi-automation.com info: +39 0437 355811 fax: +39 0437 355880

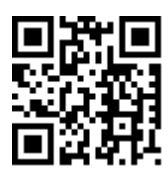

WM15 - Manuale di istruzioni 16/05/2022 | Copyright © 2021